# 台北市印刷商業同業公會網站標案查詢操作說明

#### 進入網站

啟動Internet Explorer瀏覽器後,於網址 欄(圖一紅圈處)中鍵入 "http://www. tcpa88.org.tw"後,按Enter鍵,即可進 入本會網站之Flash動畫頁面,約15秒後並 會自動進入網站首頁(圖二)。

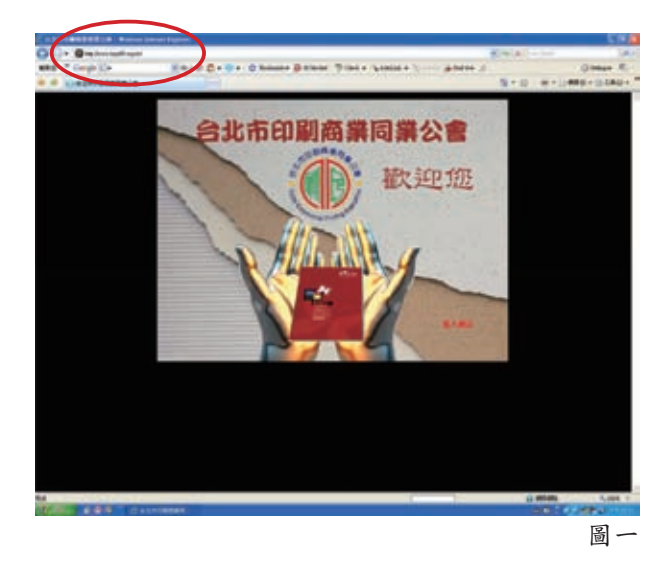

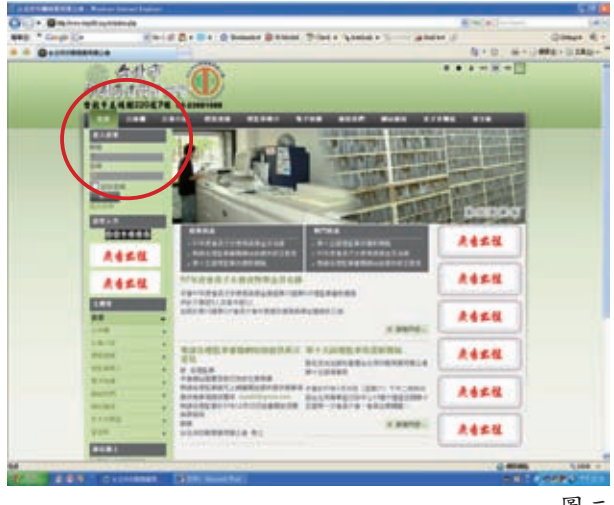

圖二

## 會員登入

進入網站首頁(圖二)後,請在「登入表 單」下之「帳號」、「密碼」處(圖二紅 圈處)鍵入本會已通知之帳號、密碼,再 按「登入」,即可正式進入本會網站點 閱。

備註:會員已有電子郵件信箱資料在公會者,本會 於後台已予以註冊,而會員之帳號、密碼並 在註冊完成之同時,即以電子郵件告知。 倘會員不知或忘記帳號、密碼時,請來電 2388-1088查詢,原未提供電子郵件信箱之 會員,亦請一併告知,俾便處理。

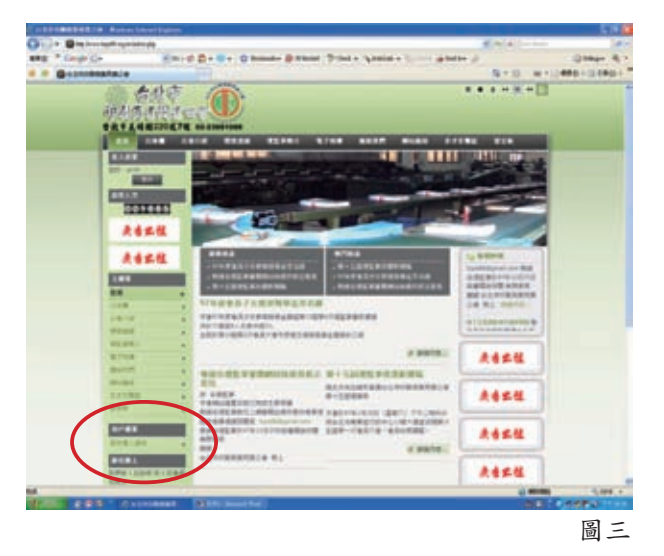

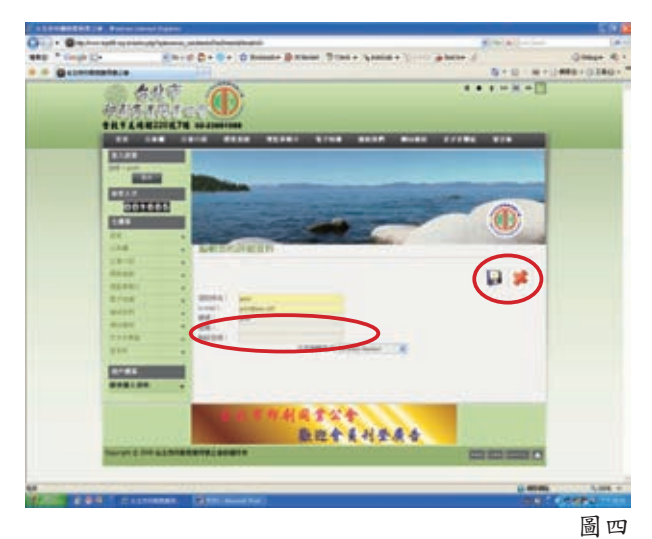

#### ※已加入政府電子採購網具有帳號、密碼者之標案查詢※

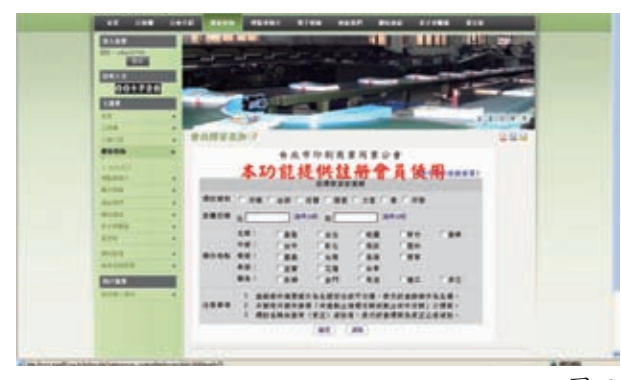

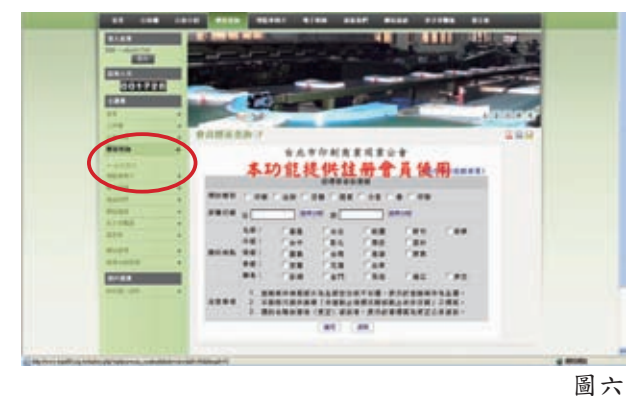

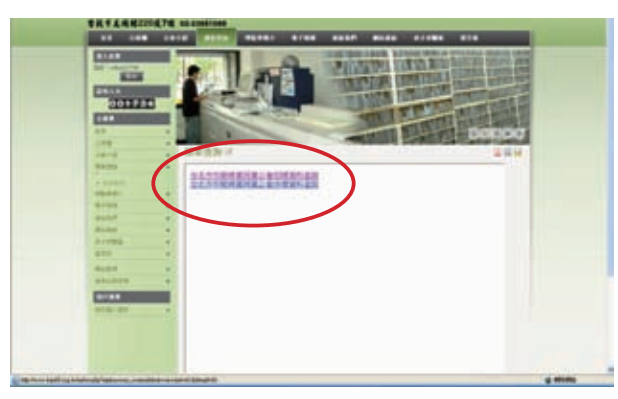

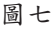

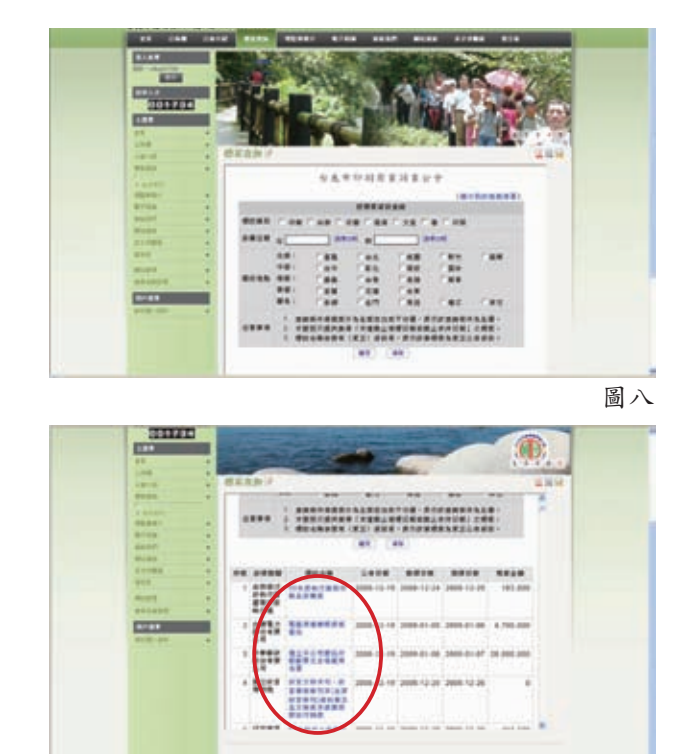

圖九

但是若您在登入此區,且在點選圖九紅圈 處擬點閱之標案後,當出現(圖十)「政 府採購個人化加值服務會員專區-會員 登入」及「帳號」、「密碼」之欄位, 此時,您只要將平時免費登入行政院公共 工程委員會政府採購網查詢標案的帳號、 密碼輸入,再按「會員登入」,即可順利 見到完整之標案公告呈現,同時進行電子 領、投標等作業(圖11)。

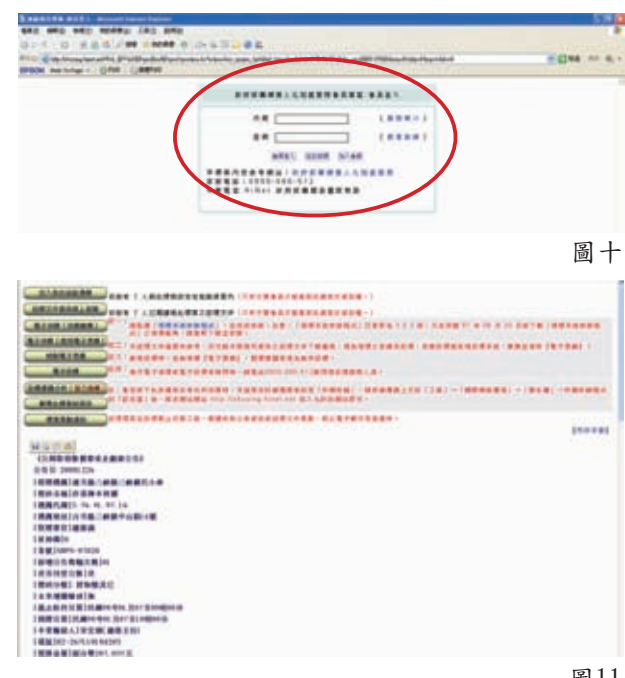

圖五

#### ※尚未加入政府電子採購網「無」帳號、密碼者之標案查詢※

如前頁(圖十)之畫面,若您尚未加入政 府電子採購網為免費會員或會員時,因無 帳號、密碼,是無法進入公共工程標案查 詢之首面(圖八)。因此,您必須先進行 加入政府電子採購網為免費會員的動作。 以下係將自申請到在本會網站上行標案查 詢之流程:

#### 申請加入政府電子採購網 取得免費會員之帳號、密碼

一、啟動IE瀏覽器後,於網址欄(圖12紅 圖處)中鍵入"http://web.pcc.gov. tw"後,按Enter鍵,即可進入政府電 子採購網之網頁(圖12)。接著在網 頁右方「會員服務」(圖12紅圈處) 處將滑鼠點擊,即可見到「免費加入 會員」一欄,再點擊之,就會進入圖 13之網頁。

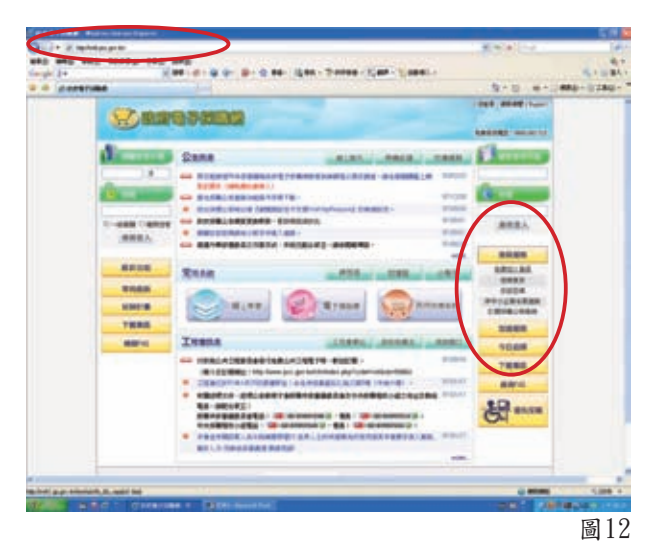

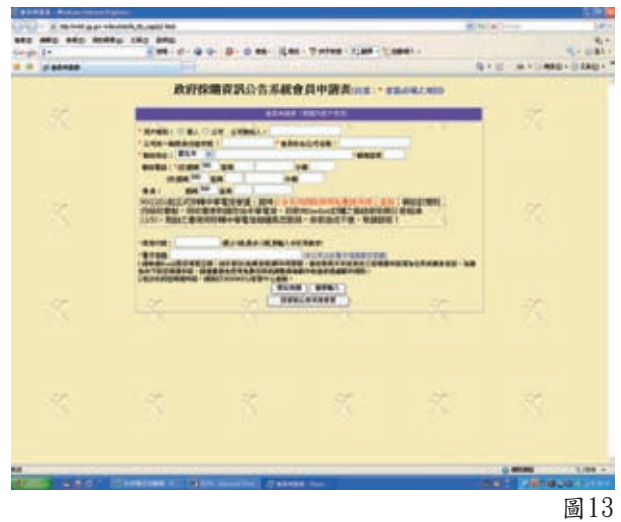

二、當您將圖13之應填具資料完成後,政 府電子採購網系統將會隨即發送一封 E-mail信件至您登錄之電子郵件信 箱,此時您必須前往收信並取得「帳 號」及「密碼」。 建議您在取得「帳號」及「密碼」 後,先到圖14紅圈「更換密碼」處進 行密碼之更換動作(點擊更換密碼後 會出現圖15之畫面),同時牢記您的 帳號及密碼。

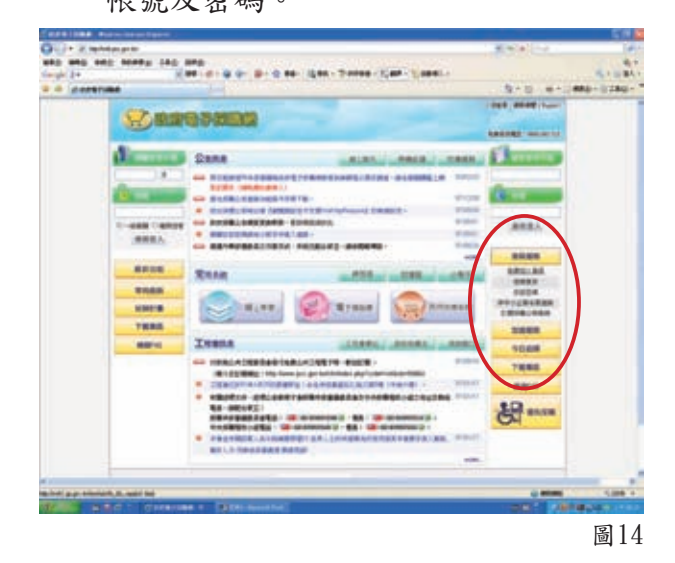

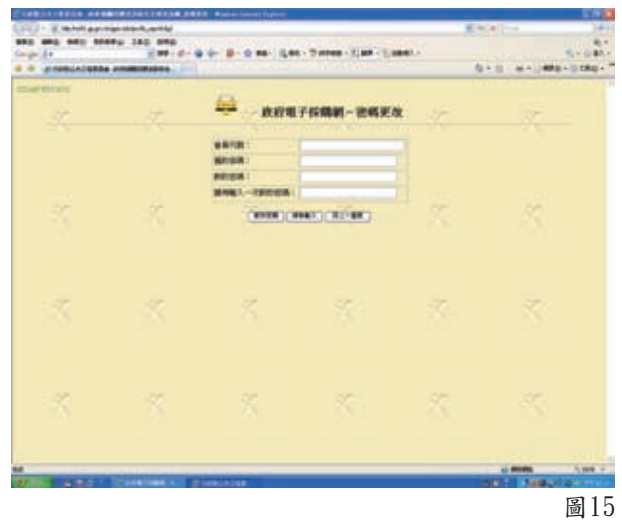

三、在完成加入政府電子採購網成為免費 會員並取得「帳號」及「密碼」後, 即可進入公會網站"http://www. tcpa88.org.tw",登錄公會給予之會 員帳號、密碼,進行公會網站瀏覽, 暨標案查詢之工作。 操作步驟及流程將在下頁逐一圖示解 說。

上網開啟公會網站並登錄公 會給予之帳號、密碼

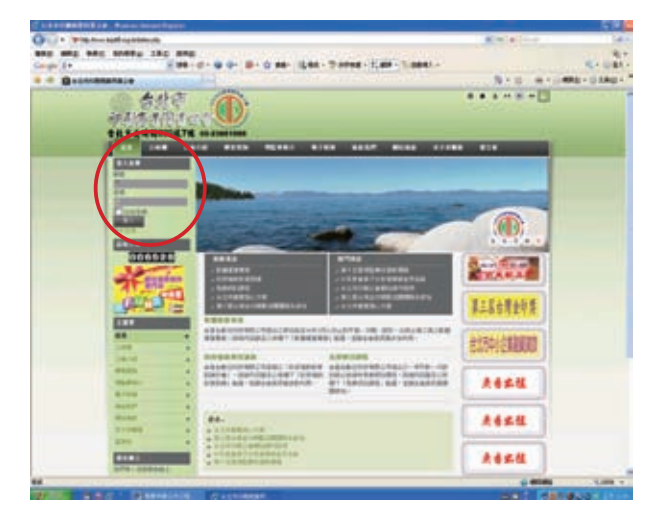

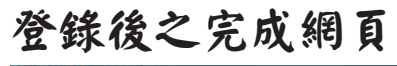

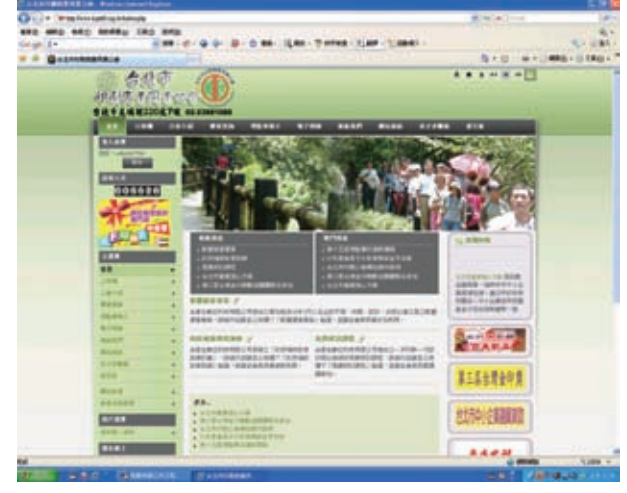

## 將滑鼠移至「標案查詢」 處,會出現下拉式選單「會 員專用」並點擊之。

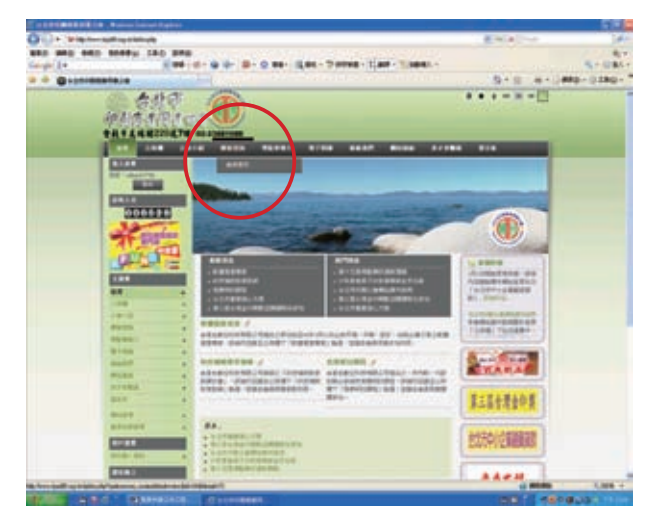

點擊後出現之網頁,再依所 需點擊「招標」或「決標」 資料查詢。

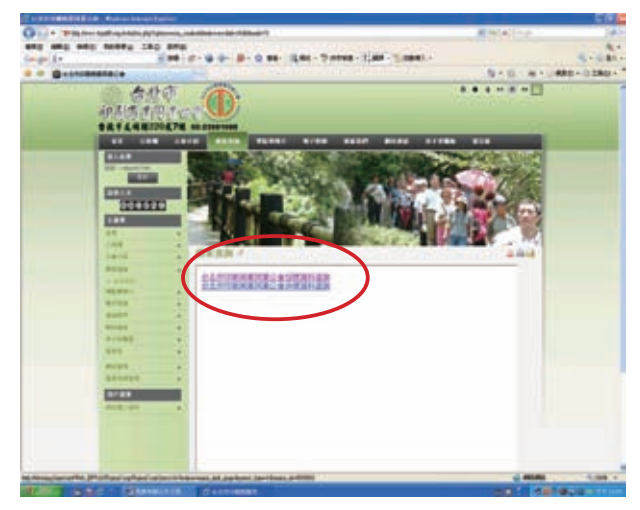

隨之將出現以下網頁,此時 您可勾選條件查詢或不勾選 進行完整查詢。

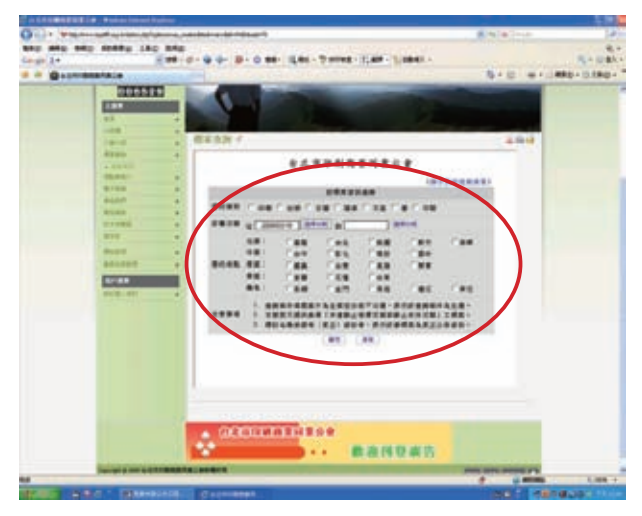

### 標案搜尋完成後之網頁,再 依喜好點閱標案。

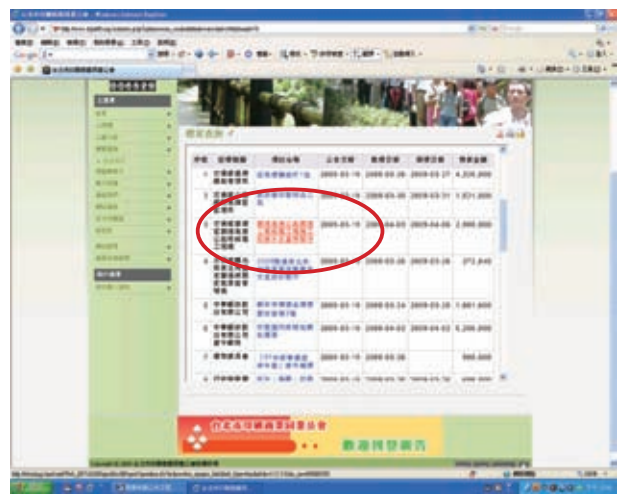

點閱標案如出現下面之網 頁,請輸入於政府電子採購 網申請之免費帳號及密碼。

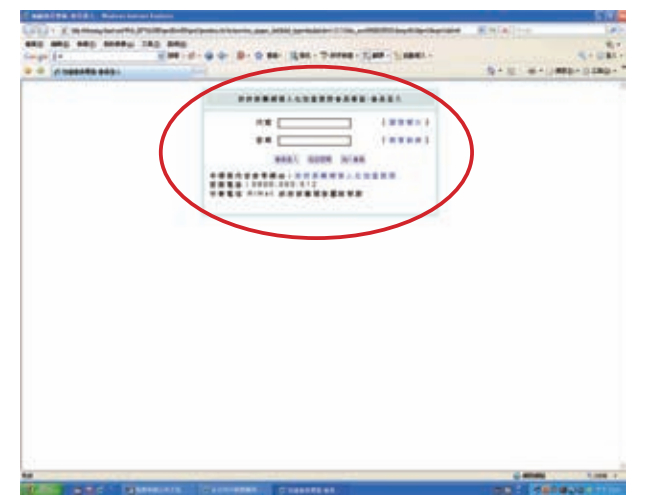

但當您是第一次啟用政府電 子採購網申請之免費帳號及 密碼,以下網頁請點擊「個 人化服務加值系統」 0

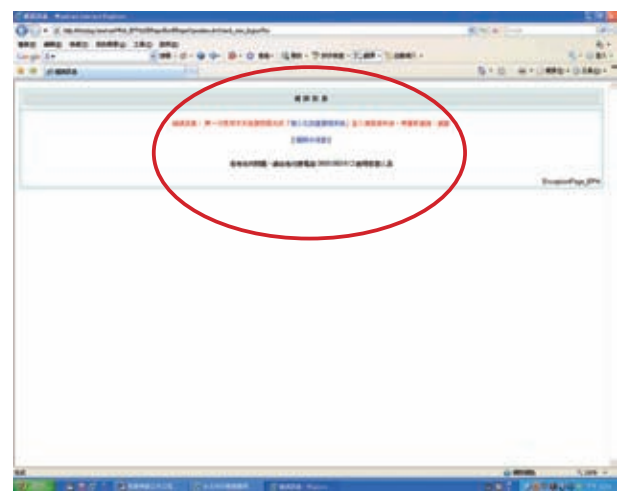

#### 輸入於政府電子採購網申請 之免費帳號及密碼。

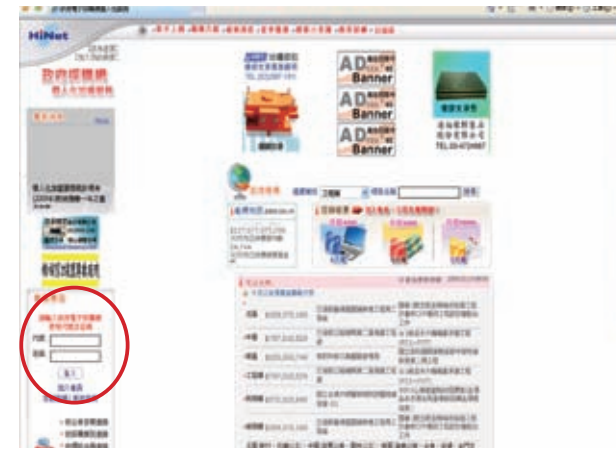

會再出現下圖,請按確定。

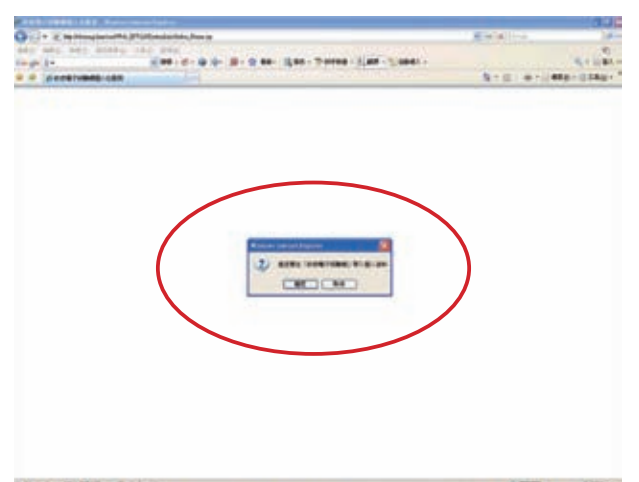

此時,請在前有標示紅星之 欄位填選基本資料後,按確 定。

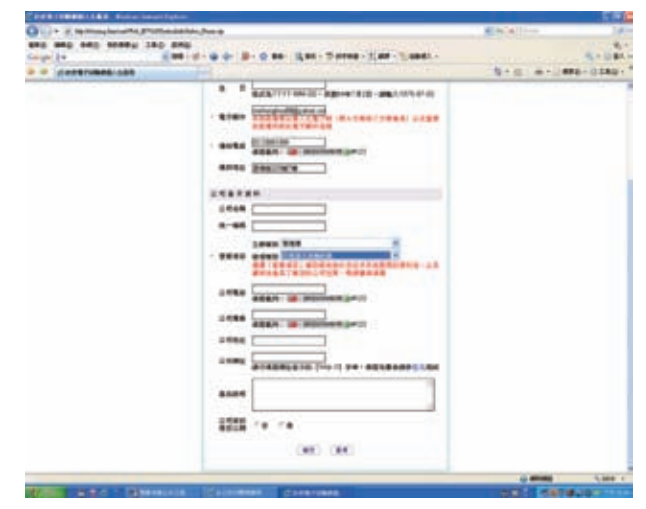

最後,將會出現下列網頁, 並在紅圈標示處會有「免費 型」之確認。

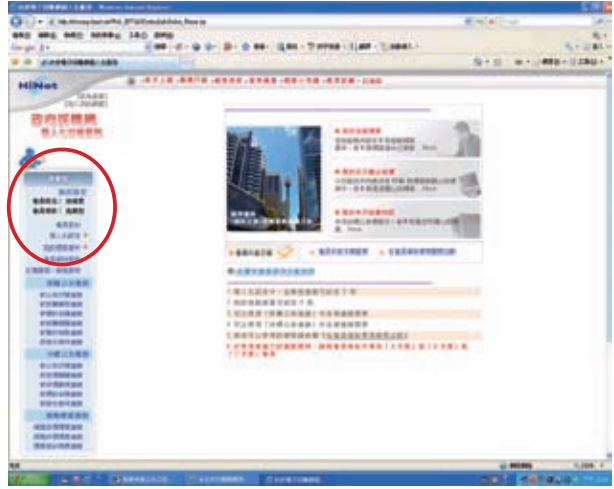

# 公會網站標案查詢完整步驟(自左上至右下)圖示

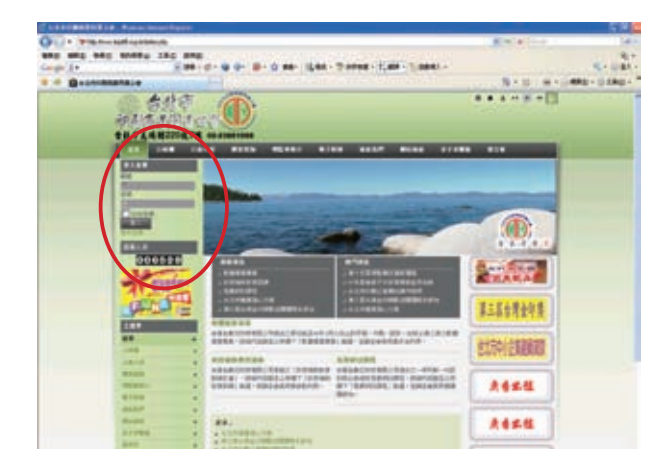

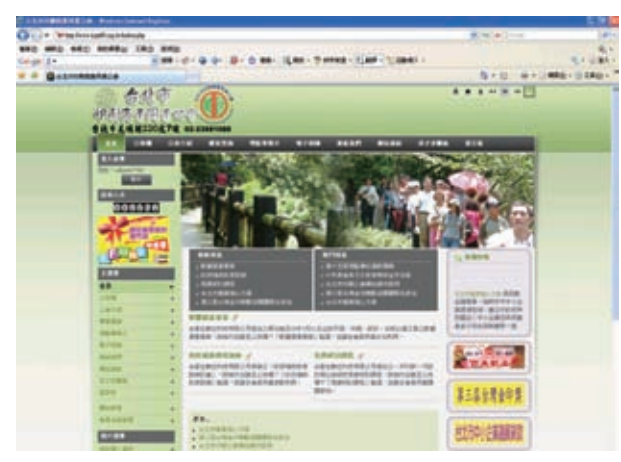

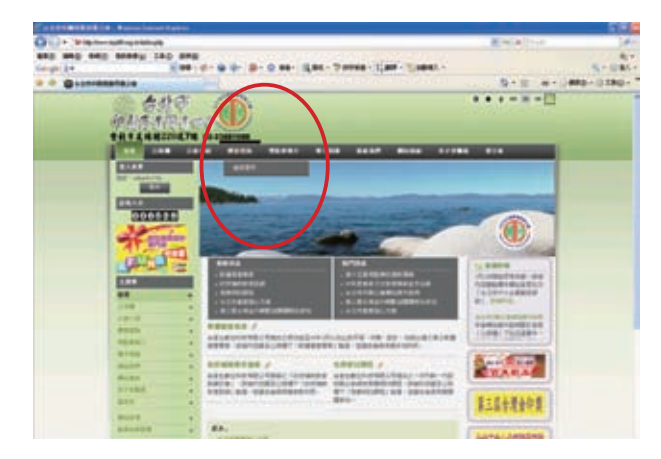

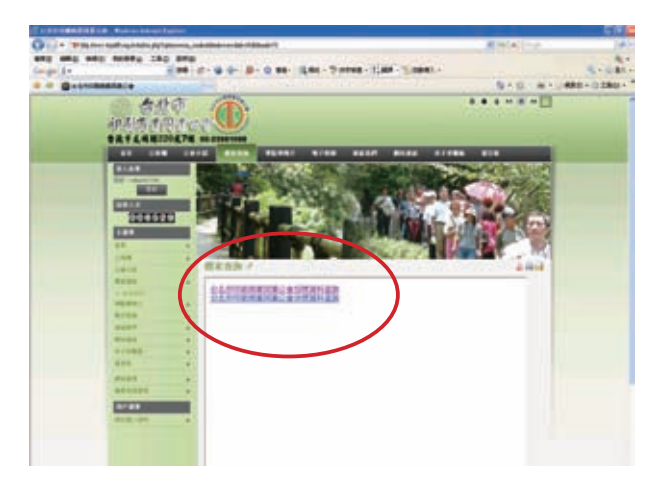

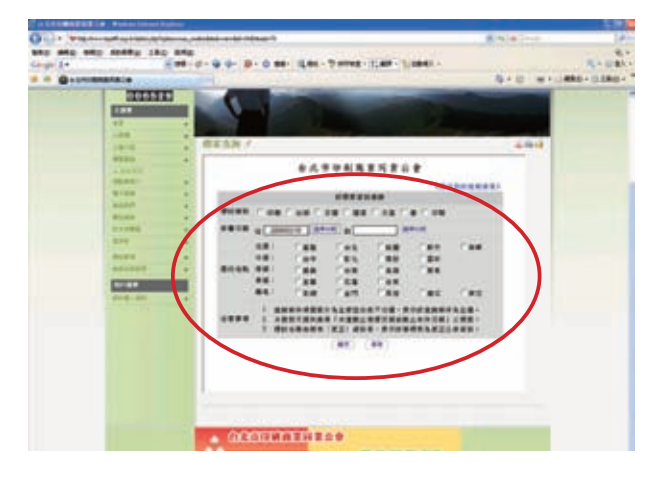

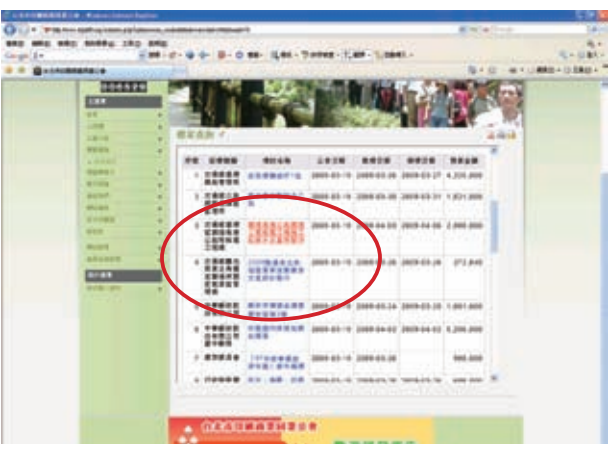

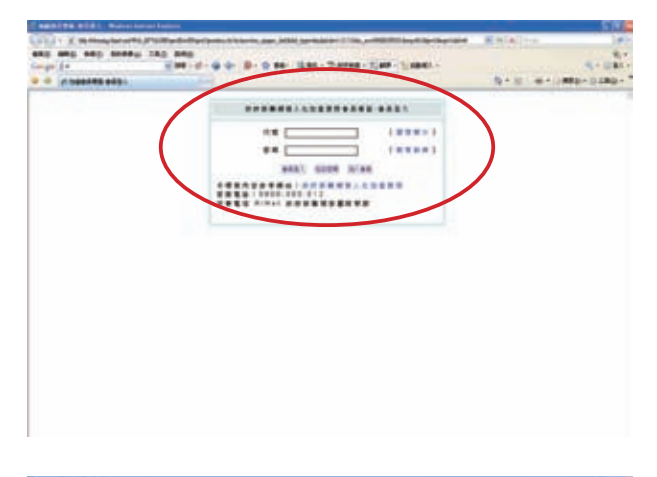

| Contraction of the Contraction of the Contraction o | Rinkalterer Sale                                                                                                    |
|----------------------------------------------------------------------------------------------------|----------------------------------------------------------------------------------------------------|
| and and and andra the sea                                                                                                    | 8-                                                                                                    |
| ange 2+                                                                                                    |                                                                                                    |
| e + of seat                                                                                                    | 5+5 ++                                                                                                    |
|                                                                                                    |                                                                                                    |
| CONTRACTOR OF TAXABLE CONTRACTOR OF TAXABLE CONTRACTOR OF                                                                                                    |                                                                                                    |
|                                                                                                    | and the second second se                                                                                                    |
| ALTERS BALTETE                                                                                                    |                                                                                                    |
| ATTAL CONTRACTOR OF A DESCRIPTION OF A DESCRIPTION OF A D |                                                                                                    |
| ARRITA                                                                                                    | Construction of the second second second                                                                                                    |
| All and and and a second a second of the second second sec | manager and a subsection of the second second s |
| REAL PROPERTY AND A DESCRIPTION OF THE PROPERTY AND A DESCRIPTION OF THE P |                                                                                                    |
| COMPANY AND DESCRIPTION OF A DESCRIPTION OF A DESCRIPTION | Constant of the second second                                                                                                    |
|                                                                                                    |                                                                                                    |
|                                                                                                    | 210.042                                                                                                    |
|                                                                                                    |                                                                                                    |
| 104881-10                                                                                                    |                                                                                                    |
| B-E B January P                                                                                                    |                                                                                                    |
| (有物物情) 空球球道用装牌送我的上面和机能工程:痛                                                                                                    |                                                                                                    |
| (特别市場)與透現接回鍋得信;能能電工程用工品用作及量电學市                                                                                                    |                                                                                                    |
| 1. 時時代,間(2.1 15.5 B                                                                                                    |                                                                                                    |
| 1件件电压1点生用作准备,在外面2的11年1日;20日                                                                                                    |                                                                                                    |
| 1首教育支1学展演奏者品展改造委公司和先生之后。                                                                                                    |                                                                                                    |
|                                                                                                    |                                                                                                    |
| 1 B B Downson And                                                                                                    |                                                                                                    |
|                                                                                                    |                                                                                                    |
| TRIPET RE-BREA-DRIVER                                                                                                    |                                                                                                    |
| INSTRUCTION CONTRACTOR OF CONTRACTOR OF                                                                                                    |                                                                                                    |
|                                                                                                    |                                                                                                    |
|                                                                                                    |                                                                                                    |
|                                                                                                    |                                                                                                    |
|                                                                                                    |                                                                                                    |
|                                                                                                    |                                                                                                    |